AtlasScientific Environmental Robotics

V 1.3

# Wi-Fi Pool Kit Setup Guide

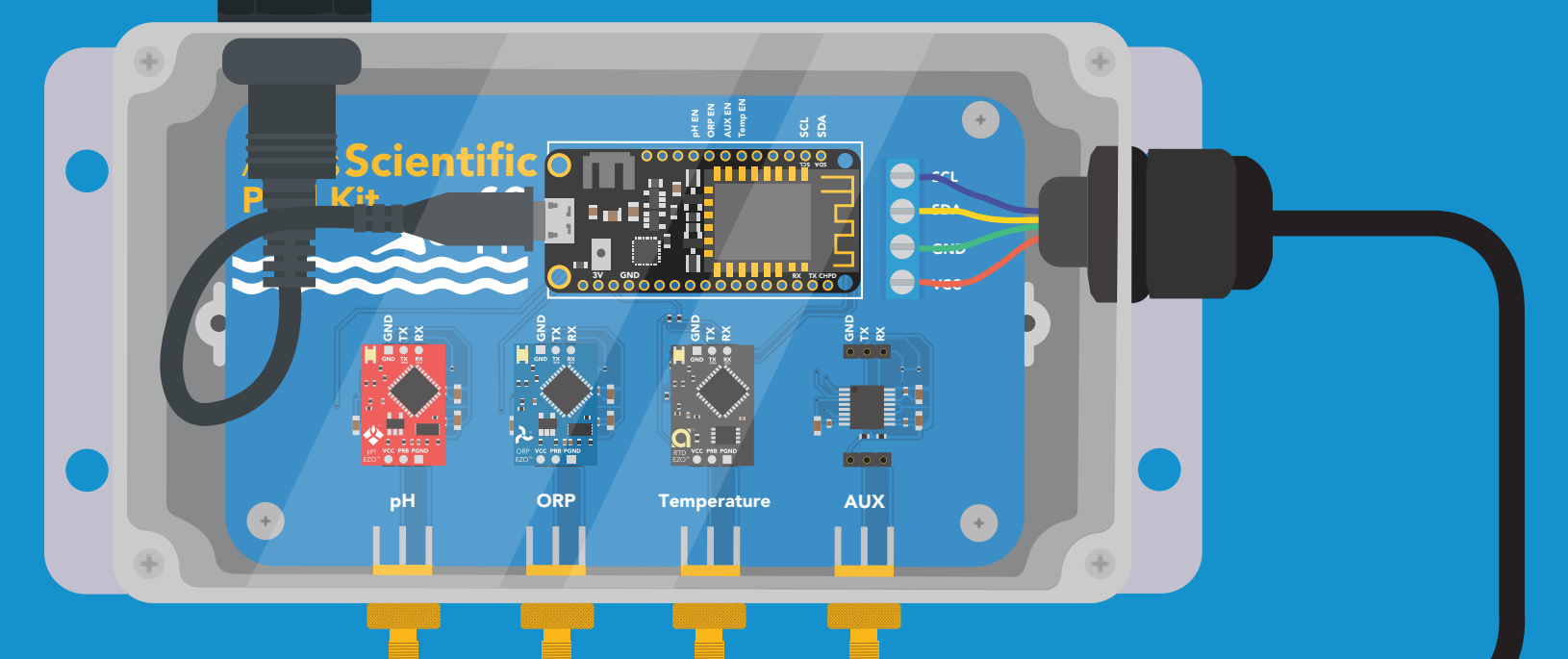

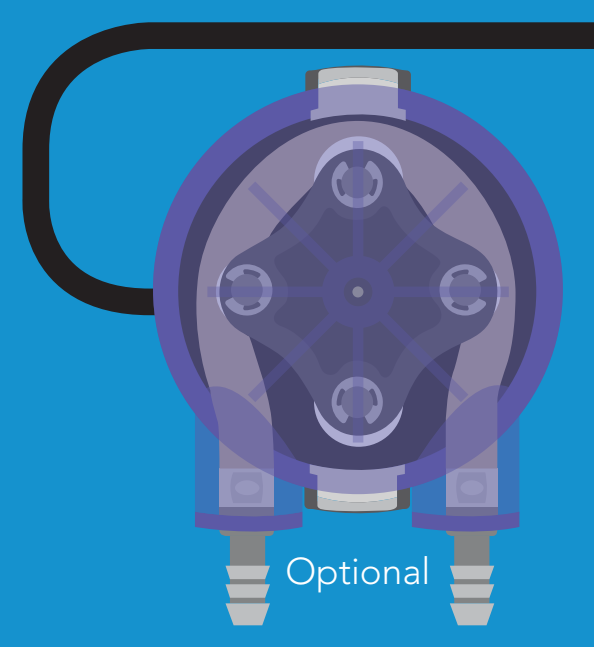

#### Atlas Scientific does not make consumer electronics.

This equipment is intended for electrical engineers. If you are not familiar with electrical engineering or embedded systems programing, this product may not be for you.

This device was developed and tested using a Windows computer. It was not tested on Mac, Atlas Scientific does not know if these instructions are compatible with a Mac system.

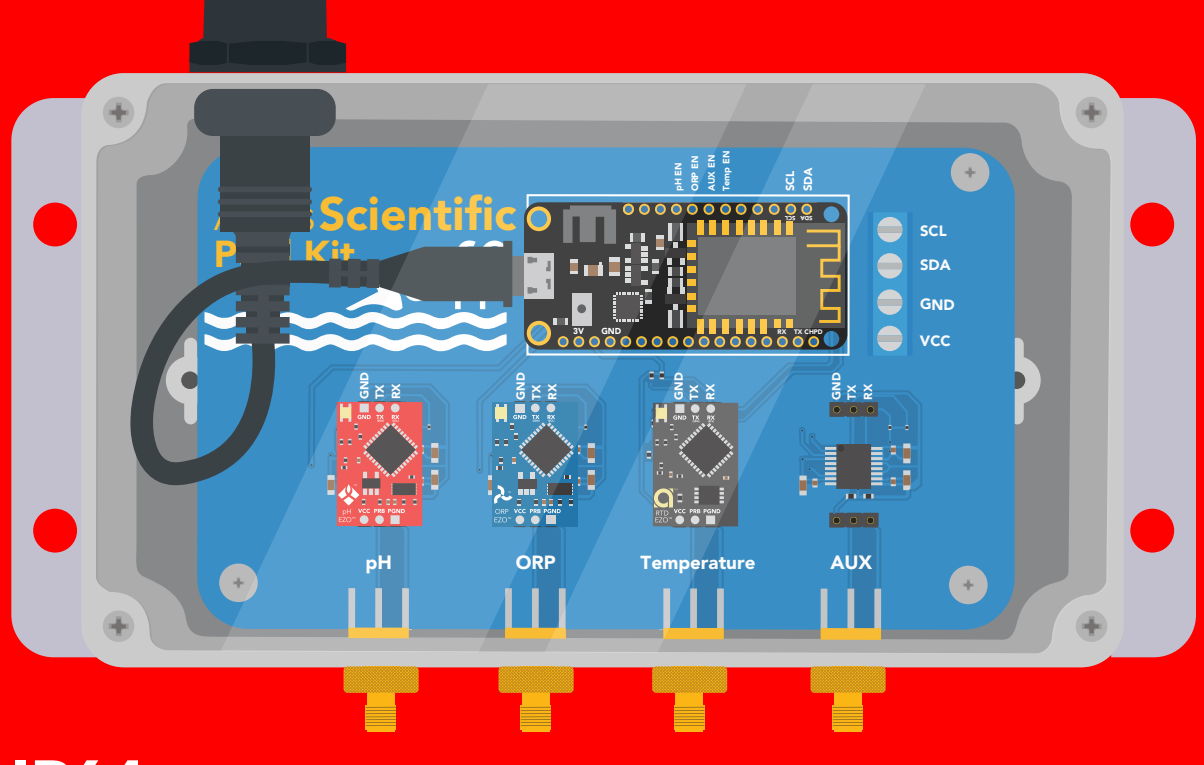

**IP64** (dust and water splash proof)

# **Operating principle**

The Wi-Fi Pool Kit has been designed to provide the engineer with a simple way of remotely monitoring and controlling a pools system's chemistry. Sensor data is uploaded to ThingSpeak <sup>™</sup>, a free, cloud-based data acquisition and visualization platform. The Wi-Fi Pool Kit has also been designed to be easily modified by the engineer. Feel free to change the sensors or functionality of the device to meet your specific needs.

# Overview

### CPU

The Wi-Fi Pool Kit is controlled using an Adafruit Feather HUZZAH as its CPU. The HUZZAH is programmed using the Arduino IDE and uses an onboard ESP8266 as its Wi-Fi transmitter. <u>Adafruit Feather HUZZAH datasheet.</u>

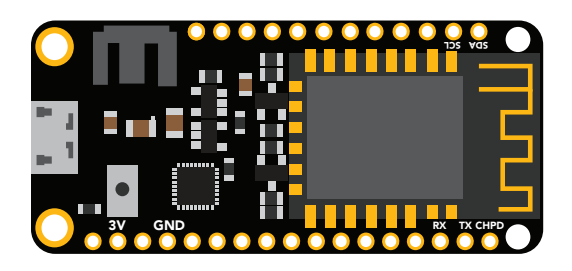

#### **Sensor ports**

The Wi-Fi Pool Kit PCB has 5 sensor ports. Three of the ports are electrically isolated. The isolated ports are marked pH, ORP, and AUX. The isolated ports are needed to take noise-free electrochemical readings. Because the sensing element of a temperature sensor is never in direct contact with the water, electrical isolation is not needed for temperature sensing.

The AUX port can be used to add an additional sensor of your choice. The terminal block marked Port 5 has been designed to connect one or more dosing pumps to the device. However, the port could also be used to connect a gas sensor.

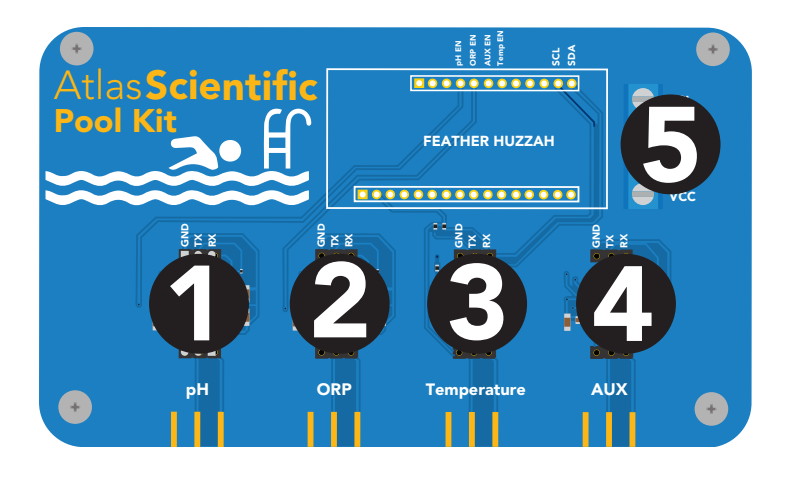

### PCB

The overall design of the PCB is quite simple. The CPU is powered and programmed through the panel-mount USB connector. The CPUs onboard voltage regulator supplies the board's power bus with 3.3V at 500 mA peak. All connected sensors are running at 3.3V.

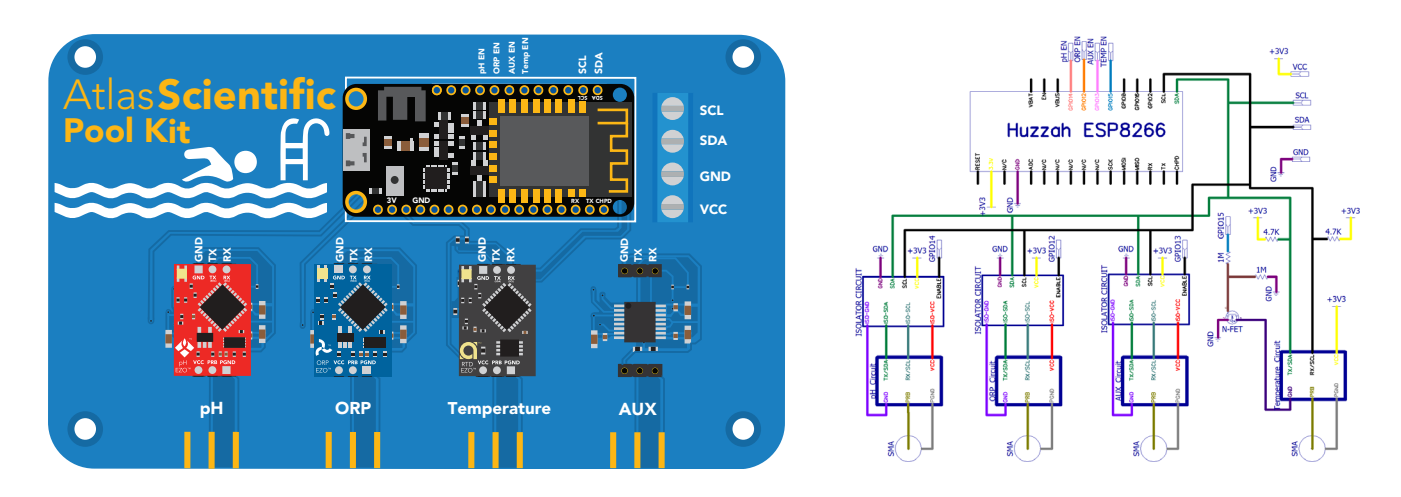

Each of the four main sensor ports have an enable pin, which must be set correctly to power the sensor. The enable pins are found here:

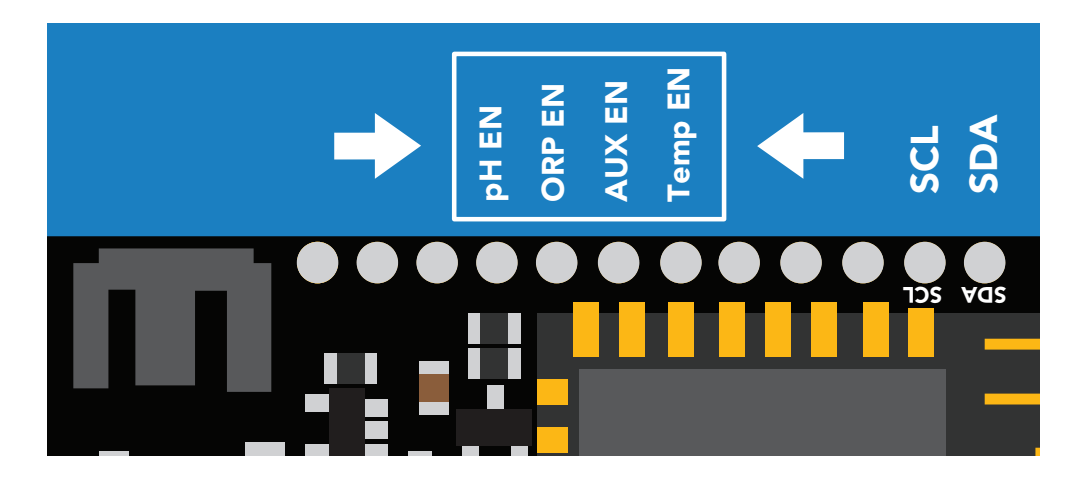

The first three pins (pH, ORP and Aux) must be set low to power on the sensor. The last pin (Temp) must be set high to power on the sensor.

#### Truth table

| Pin     | State | Sensor Power |
|---------|-------|--------------|
| pH EN   | LOW   | ON           |
| ORP EN  | LOW   | ON           |
| Aux EN  | LOW   | ON           |
| Temp EN | HIGH  | ON           |

Sensor port 5 (the terminal block) does not have an enable pin and can not be turned off.

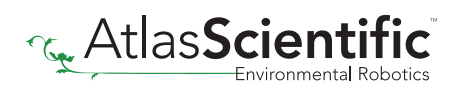

## Data protocol

The CPU communicates with all peripheral sensors using the I2C data protocol. All data lines are directly connected to the CPUs I2C port. Using a different data protocol with this circuit board is not possible.

It is important to keep in mind that all Atlas Scientific components default to UART mode. When adding a new Atlas Scientific component to the kit, it must first be put into I2C mode. Refer to the component's datasheet for instructions on how to switch it over.

# Adding more of the same sensor or component type

Adding additional components of the same type, such as an additional pH or ORP sensor, is not hard to do. As mentioned above, you must set the device to I2C mode, and you must make sure that its I2C address is not the same as the already existing component.

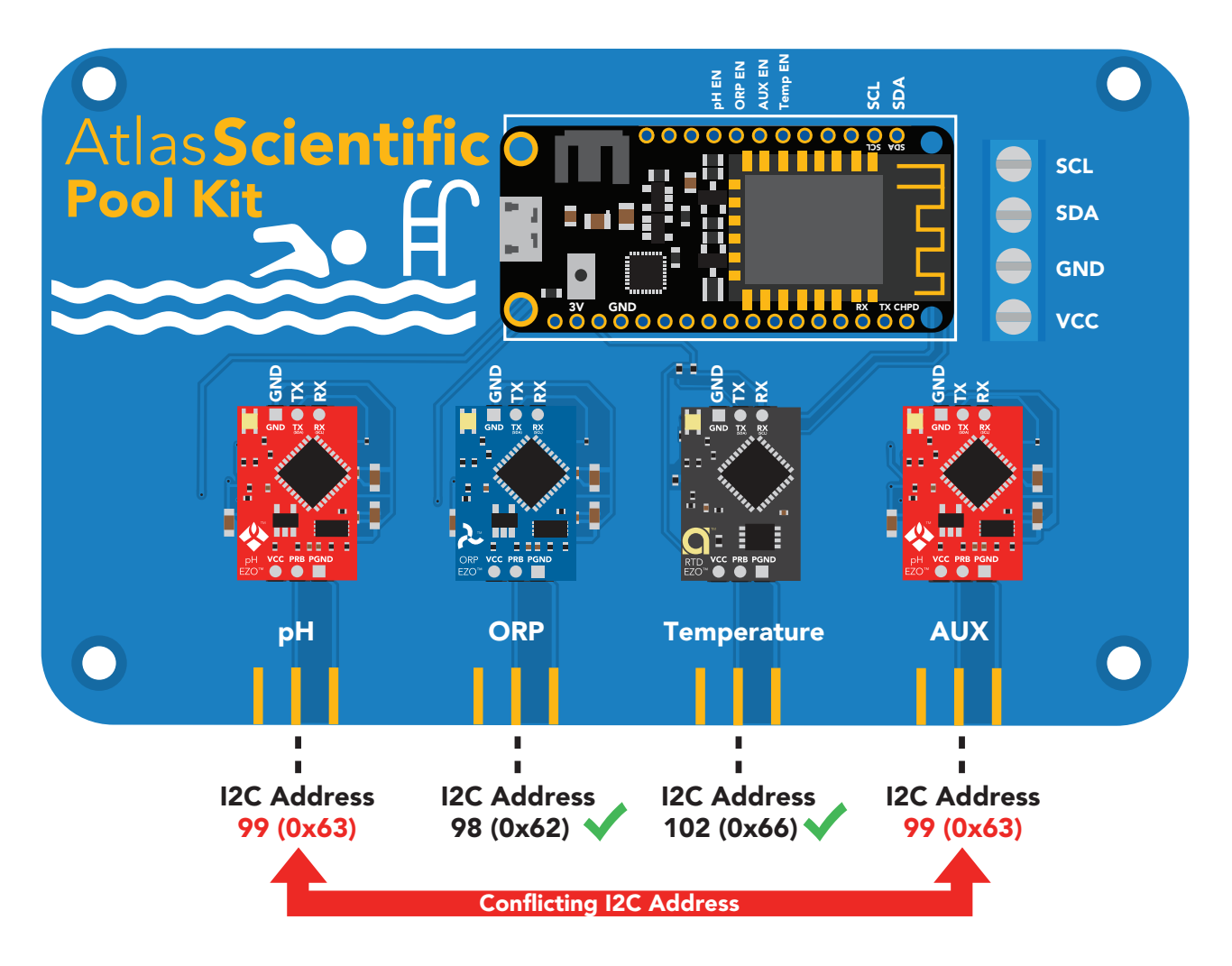

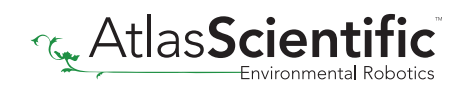

This table lists the default I2C address of components commonly added to this kit.

| Device  | I2C Address | Device    | I2C Address |
|---------|-------------|-----------|-------------|
| EZO pH  | 99 (0x63)   | EZO EC    | 100 (0x64)  |
| EZO ORP | 98 (0x62)   | EZO RTD   | 102 (0x66)  |
| EZO DO  | 97 (0x61)   | EZO PMP-L | 109 (0x6D)  |

### **Dosing pump**

An optional dosing pump can be added to the Wi-Fi Pool Kit. Using both the <u>Large</u> <u>Embedded Dosing Pump</u> and our sensor bridge is the simplest way to add on a dosing pump.

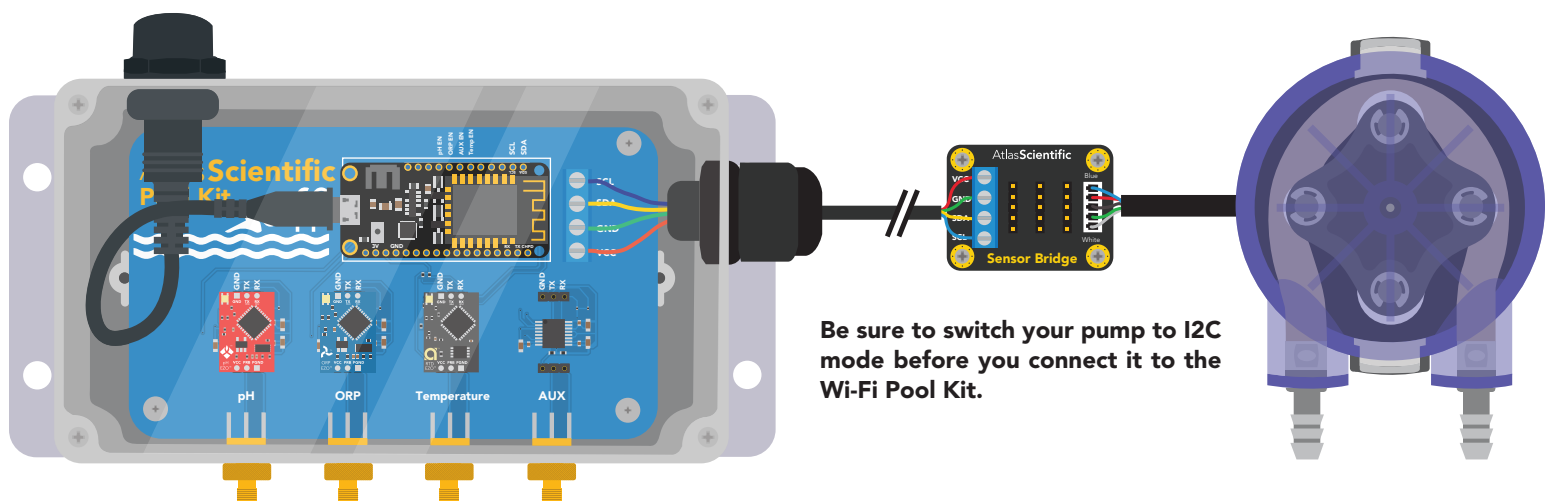

You can directly connect an EZO Pump to the Wi-Fi Pool Kit without the sensor bridge however you must remove the data cable connector and manually put the pump into I2C mode.

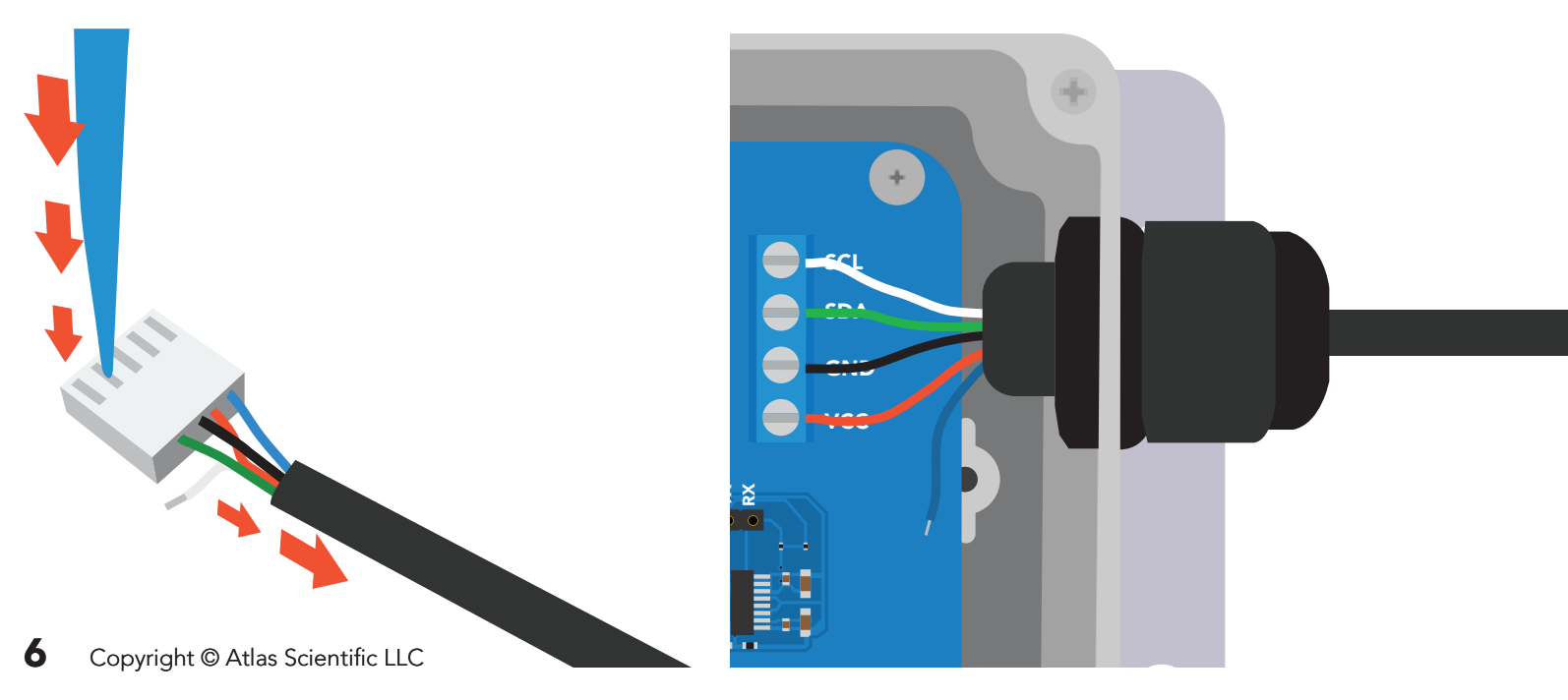

# Uploading sensor data to the cloud

The Atlas-Scientific Wi-Fi Pool Kit has been designed to upload sensor data to ThingSpeak <sup>™</sup>, a free, cloud-based data acquisition and visualization platform. You will be required to set up a free account with ThingSpeak <sup>™</sup> to upload and visualize the data. With a free account, you can upload data once every 15 seconds. A paid account lets you upload data once per-second; look <u>here</u> for more info about various ThingSpeak <sup>™</sup> services.

Atlas Scientific has no business relationship with ThingSpeak <sup>™</sup>; we just like how it works. If you want to use a different service, modify the device as you see fit.

# Setting up your Wi-Fi kit

### Step 1 Setup a ThingSpeak Account

Because the sensor data is stored / viewed on ThingSpeak, you will need to setup a ThingSpeak account. Create your ThingSpeak account by clicking <u>HERE</u>.

#### ThingSpeak<sup>™</sup> Channels Apps Support→

Commercial Use How to Buy

To use ThingSpeak, you must sign in with your existing MathWorks account or create a new one.

Non-commercial users may use ThingSpeak for free. Free accounts offer limits on certain functionality. Commercial users are eligible for a time-limited free evaluation. To get full access to the MATLAB analysis features on ThingSeak, log in to ThingSpeak using the email address associated with your university or organization.

To send data faster to ThingSpeak or to send more data from more devices, consider the paid license options for commercial, academic, home and student usage.

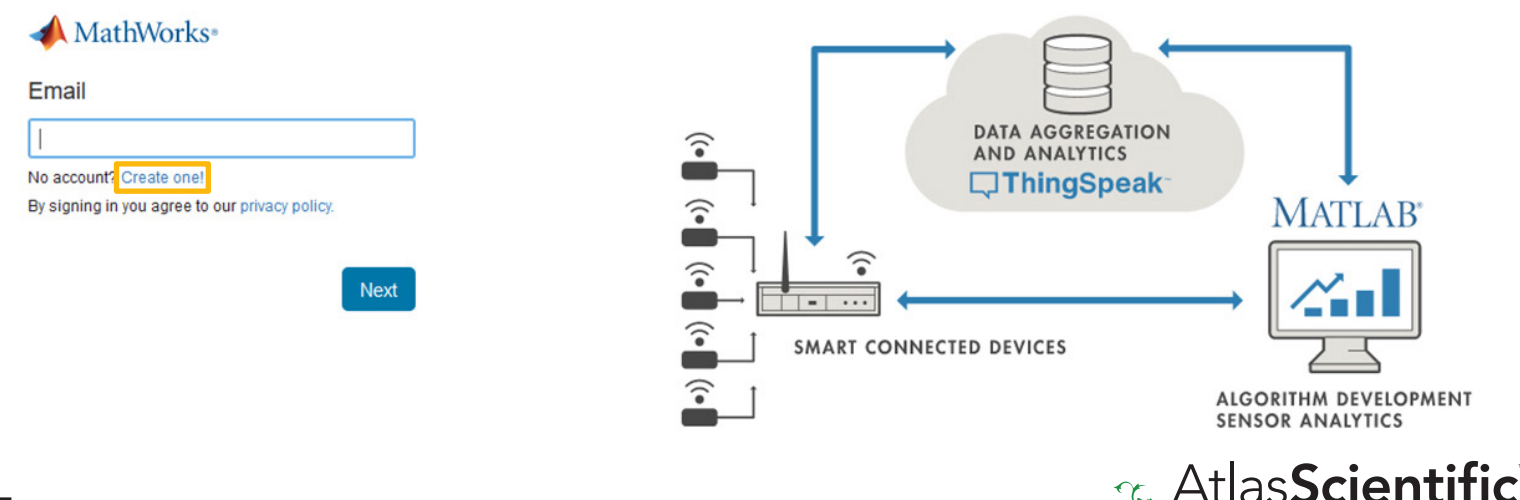

### Step 2 Create a Channel

Your data is uploaded to ThingSpeak through a 'Channel.' Select New Channel

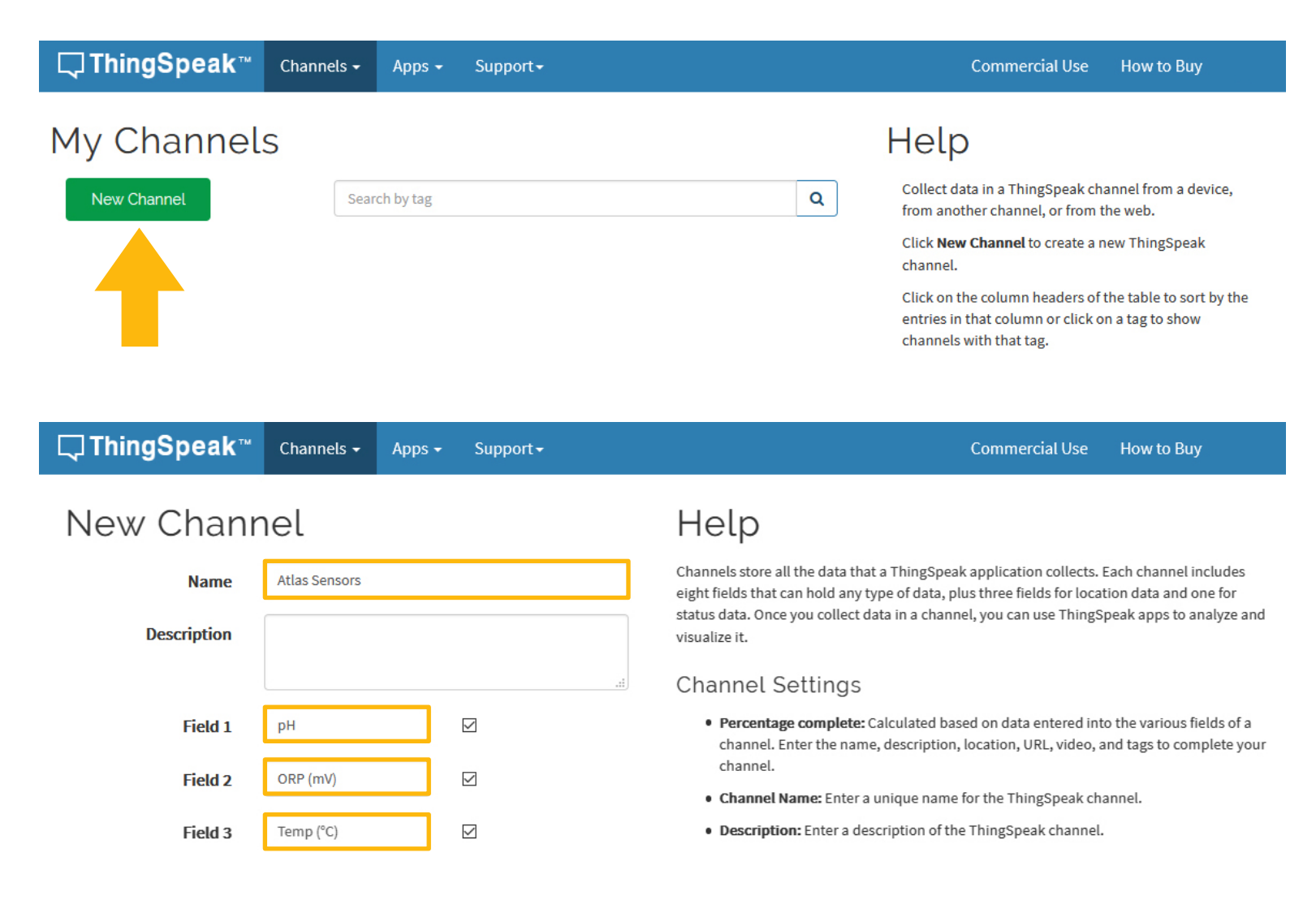

Fill out the highlighted boxes. (Be sure to click on the checkboxes to enable **field 2** and **3**) For reference, this is what we entered.

Name Atlas Sensors Field 1 pH Field 2 ORP (mV) Field 3 Temp (°C)

Scroll to the bottom of the page and click Save Channel.

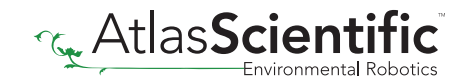

### Step 3 Get ThingSpeak API keys

After you saved your channel settings, you will be redirected to your channel page. Click on **API keys**.

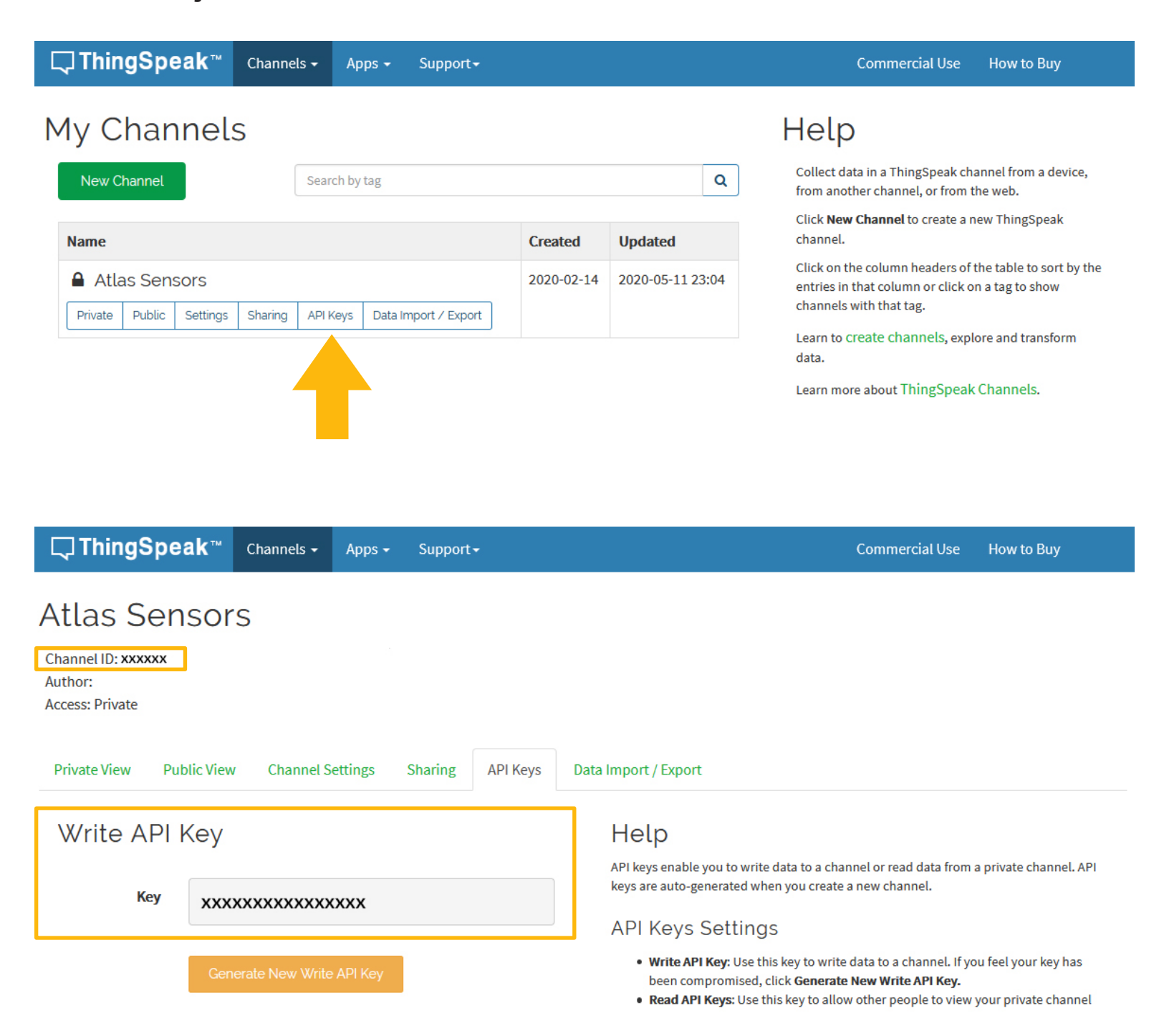

Be sure to save your **Channel ID** and **Write API Key** we are going to need these, in the next few steps.

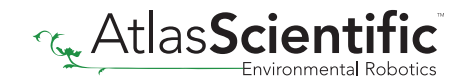

# Step 4 Make sure your Arduino IDE libraries are up to date

### A Make sure you have the correct path for the Esp8266 Library

#### In the IDE, go to **File > Preferences**

Locate the **Additional Boards Manager URLS** text box.

| Preferences                                                              |                                  | ×      |
|--------------------------------------------------------------------------|----------------------------------|--------|
| Settings Network                                                         |                                  |        |
| Sketchbook location:                                                     |                                  |        |
| C:\Users\Noah\Documents\Arduino                                          |                                  | Browse |
| Editor language: System Default                                          | ✓ (requires restart of Arduino)  |        |
| Editor font size: 12                                                     |                                  |        |
| Interface scale: Automatic 100 + % (requires restart                     | of Arduino)                      |        |
| Theme: Default theme $\checkmark$ (requires restart of Arduir            | 10)                              |        |
| Show verbose output during:  compilation upload                          |                                  |        |
| Compiler warnings: None $\checkmark$                                     |                                  |        |
| Display line numbers                                                     | Enable Code Folding              |        |
| ☑ Verify code after upload                                               | Use external editor              |        |
| Check for updates on startup                                             | Save when verifying or uploading |        |
| Use accessibility features                                               |                                  |        |
| Additional Boards Manager URLs: http://arduino.esp8266.com/stable/packag | ge_esp8266com_index.json         |        |
| More preferences can be edited directly in the file                      |                                  |        |
| C: \Users \Woah \AppData \Local \Arduino 15 \preferences.txt             |                                  |        |
| (edit only when Arduino is not running)                                  |                                  |        |
|                                                                          | OK                               | Cancel |

Make sure this URL is in the textbox http://arduino.esp8266.com/stable/package\_esp8266com\_index.json Click **OK**.

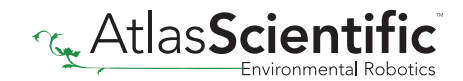

### **B** Update the esp8266 board

#### In the IDE, go to Tools > Board > Boards Manager

| File Edit Sketch To            | ols Help                                         |              |                                  |   |
|--------------------------------|--------------------------------------------------|--------------|----------------------------------|---|
|                                | Auto Format                                      | Ctrl+T       |                                  |   |
|                                | Archive Sketch                                   |              |                                  |   |
|                                | Fix Encoding & Reload                            |              |                                  |   |
|                                | Manage Libraries                                 | Ctrl+Shift+I |                                  |   |
| enum reading_<br>//step 1 tell | Serial Monitor                                   | Ctrl+Shift+M | EVICES, READ_RESPONSE };         |   |
| //step 2 cons                  | Serial Plotter                                   | Ctrl+Shift+L |                                  |   |
| //step 4 tell<br>//step 3 cons | WiFi101 / WiFiNINA Firmware Updater              |              | g we just received               |   |
| enum reading                   | Board:                                           |              | Boards Manager                   |   |
| chun icuding_                  | Upload Speed: "115200"                           | 2            |                                  |   |
| bool polling                   | CPU Frequency: "80 MHz"                          | ;            | Arduino AVR Boards               |   |
| bool send_to_                  | Flash Size: "4MB (FS:2MB OTA:~1019KB)"           | ;            | Arduino Yún                      |   |
| int return_co                  | Debug port: "Disabled"                           | ;            | Arduino Uno                      |   |
|                                | Debug Level: "None"                              | ;            | Arduino Duemilanove or Diecimila |   |
| uint32_t next                  | IwIP Variant: "v2 Lower Memory"                  | ;            | Arduino Nano                     |   |
| unsigned int                   | VTables: "Flash"                                 | 2            | Arduino Mega or Mega 2560        |   |
|                                | Exceptions: "Legacy (new can return nullptr)"    | 2            | Arduino Mega ADK                 |   |
| const unsigne                  | Erase Flash: "Only Sketch"                       | ;            | Arduino Leonardo                 |   |
| const unsigne                  | SSL Support: "All SSL ciphers (most compatible)" | 2            | Arduino Leonardo ETH             |   |
| const unsigne                  | Port                                             | ;            | Arduino Micro                    |   |
|                                | Get Board Info                                   |              | Arduino Esplora                  |   |
| void setup()                   | Programmer: "AVRISP mkll"                        | ;            | Arduino Mini                     |   |
| pinMode(EN_                    | Burn Bootloader                                  |              | Arduino Ethernet                 |   |
| pinMode (EN EC                 | , 0012011,                                       |              |                                  | 1 |

| 🚳 Boards Manager                                                                                                    | ×                                                                                                    |
|----------------------------------------------------------------------------------------------------|----------------------------------------------------------------------------------------------------|
| Type All v esp8266                                                                                                    |                                                                                                    |
| esp8266<br>by ESP8266 Community version 2.6.3 INSTALLED<br>Boards included in this package:<br>Generic ESP8266 Module, Generic ESP8285 Module, ESPDuino (ESP-13 Module), Ada<br>XinaBox CW01, ESPresso Lite 1.0, ESPresso Lite 2.0, Phoenix 1.0, Phoenix 2.0, Noc<br>(ESP-12E Module), Olimex MOD-WIFI-ESP8266(-DEV), SparkFun ESP8266 Thing, Sp<br>Board, SweetPea ESP-210, LOLIN(WEMOS) D1 R2 & mini, LOLIN(WEMOS) D1 min Pr<br>R1, ESPino (ESP-12 Module), ThaiEasyElec's ESPino, WifInfo, Arduino, 4D Systems of<br>Amperka WiFi Slot, Seeed Wio Link, ESPectro Core, Schirmilabs Eduino WiFi, ITEAD<br>Online Help | ruit Feather HUZZAH ESP8266, Invent One,<br>eMCU 0.9 (ESP-12 Module), NodeMCU 1.0<br>arkFun ESP8266 Thing Dev, SparkFun Blynk<br>b, LOLIN(WEMOS) D1 mini Lite, WeMos D1<br>en4 IoD Range, Digistump Oak, WiFiduino,<br>Sonoff, DOIT ESP-Mx DevKit (ESP8285). |
| Select version  Install                                                                                                    | Update Remove                                                                                                    |
|                                                                                                    | Close                                                                                                    |

In the search bar of the Boards Manager, lookup **esp8266.** Update to the most recent version if you don't already have it.

(Version 2.6.3 in not the most recent version)

#### C Download the ThingSpeak library for Arduino

Click <u>HERE</u> to download the latest version of the ThingSpeak library.

#### Don't unzip it!

Import the .ZIP file into your Arduino IDE. To import the .ZIP file go to **Sketch > Include Library > Add .ZIP Library** 

| File | Edit         | Sket | ch Tools Help           |              |     |            |             |             |               |  |
|------|--------------|------|-------------------------|--------------|-----|------------|-------------|-------------|---------------|--|
| 0    | Ð            |      | Verify/Compile          | Ctrl+R       |     |            |             |             |               |  |
|      |              |      | Upload                  | Ctrl+U       |     |            |             |             |               |  |
|      |              |      | Upload Using Programmer | Ctrl+Shift+U |     |            |             |             |               |  |
| enu  | m re         |      | Export compiled Binary  | Ctrl+Alt+S   | D.C | OMPENSATI  | F REQUEST   | DEVICES REA | D RESPONSE 1. |  |
| //s  | tep          |      | Show Sketch Folder      | Ctrl+K       | ng  | oni Liorn  | L, REQUEST_ |             |               |  |
| //s  | tep          |      | Include Library         |              |     |            | $\triangle$ |             |               |  |
| //s  | step<br>step |      | Add File                |              |     | Manage L   | ibraries    | Ctrl+Shift+ | 1             |  |
|      |              |      |                         |              |     | Add .ZIP L | .ibrary     |             |               |  |

### **D** Add the EZO I2C Library

To download the Ezo\_I2c library file, click <u>HERE</u>.

| 양 master → 양1 branch ⊙0 tags           |                                          |                  |                        | Go to file          | <u></u> | ode 🔻   |
|----------------------------------------|------------------------------------------|------------------|------------------------|---------------------|---------|---------|
| Atlas-Scientific removed redundant exa | mples, aquaponics kit has pump code by c | <b>Ъ-</b><br>НТТ | Clone<br>PS GitHub CLI |                     |         | ?       |
| Examples                               | removed redundant examples, aquapon      | ht               | ttps://github.c        | :om/Atlas-Scient    | ific/   | Ľ       |
| Ezo_i2c.cpp                            | added the get_address() method to the    | Use              | Git or checkout wit    | h SVN using the web | o URL.  |         |
| 🗋 Ezo_i2c.h                            | added the get_address() method to the    | r+1              | Onen with City         | Hub Desister        |         |         |
| Ezo_i2c_util.cpp                       | Created libraries for common functions   | ÷                | Open with Git          | Hub Desktop         |         |         |
| 🖺 Ezo_i2c_util.h                       | Created libraries for common functions   | 6                | Download ZIP           |                     |         |         |
|                                        | Initial commit                           |                  |                        |                     | 2 yea   | irs ago |
| README.md                              | Update README.md                         |                  |                        |                     | 18 da   | ys ago  |

#### Don't unzip it!

Import the .ZIP file to your Arduino IDE. To import the .ZIP file go to **Sketch > Include Library > Add .ZIP Library** 

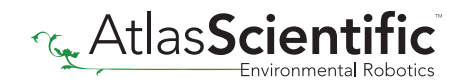

# Step 5 Flash the Pool kit with the correct code

### A Select, open and adjust the code you want to use for your Wi-Fi Kit

#### File> Examples> EZO\_I2C\_lib-master> Examples> IOT\_kits> pool\_kit

| 🥯 pool_kit   Arduino 1.8.13 |                                |                                                                        |                         |                                                       |  |  |
|-----------------------------|--------------------------------|------------------------------------------------------------------------|-------------------------|-------------------------------------------------------|--|--|
| File Edit Sketch Tools Help |                                |                                                                        |                         |                                                       |  |  |
| New Ctrl+N                  |                                |                                                                        |                         |                                                       |  |  |
| Open Ctrl+O                 |                                |                                                                        |                         |                                                       |  |  |
| Open Broomt                 |                                |                                                                        |                         |                                                       |  |  |
| Open Recent /               |                                |                                                                        |                         |                                                       |  |  |
| Sketchbook >>               |                                |                                                                        |                         |                                                       |  |  |
| Examples                    | A                              |                                                                        | //include esp826        | ob Wifi Library                                       |  |  |
| Close Ctrl+W                | US.Analog /                    |                                                                        | //include things        | speak library                                         |  |  |
| Save Ctrl+S                 | 04.Communication >             |                                                                        | //imports a 4 fu        | inction sequencer                                     |  |  |
| Save As Ctrl+Shift+S        | 05.Control >                   |                                                                        | //imports a l fu        | inction sequencer                                     |  |  |
|                             | 06.Sensors >                   |                                                                        | //brings in comm        | non print statements                                  |  |  |
| Page Setup Ctrl+Shift+P     | 07.Display >                   | ary from ht                                                            | tps://github.com/Atlas- | Scientific/Ezo_I2c_lib                                |  |  |
| Print Ctrl+P                | 08.Strings                     | rary                                                                   |                         |                                                       |  |  |
| Profesences Ctrl+ Comma     | 09.USB >                       |                                                                        |                         |                                                       |  |  |
|                             | 10.StarterKit BasicKit         |                                                                        | //declare that th       | his device connects to a Wi-Fi network,create a conne |  |  |
| Quit Ctrl+Q                 | 11 ArdwinolSB                  |                                                                        |                         |                                                       |  |  |
| 12 // r                     | TLAIduinoise 2                 | ak Credentia                                                           | als                     |                                                       |  |  |
| 13 const String ssid =      | Examples for any board         |                                                                        | //The name of th        | ne Wi-Fi network you are connecting to                |  |  |
| 14 const String pass =      | Adafruit Circuit Playground    |                                                                        | //Your WiFi netw        | work password                                         |  |  |
| 15 const long myChanne      | Bridge                         |                                                                        | //Your Thingspea        | ak channel number                                     |  |  |
| 16 const char * myWrit      | Esplora >                      | ;                                                                      | //Your ThingSpea        | ak Write API Key                                      |  |  |
| 17 //                       | Ethornet                       |                                                                        |                         |                                                       |  |  |
| 18                          | Ethemet /                      |                                                                        |                         |                                                       |  |  |
| 19                          | Firmata                        |                                                                        |                         |                                                       |  |  |
| 20 Ezo_board PH = Ezo_      | GSM >                          | /create a Pi                                                           | H circuit object, who's | address is 99 and name is "PH"                        |  |  |
| 21 Ezo_board ORP = Ezc      | LiquidCrystal >                | /create an ORP circuit object who's address is 98 and name is "ORP"    |                         |                                                       |  |  |
| 22 Ezo_board RTD = Ezc      | Robot Control >                | /create an RTD circuit object who's address is 102 and name is "RTD"   |                         |                                                       |  |  |
| 23 Ezo_board PMPL = Ez      | Robot Motor >                  | /create an PMPL circuit object who's address is 109 and name is "PMPL" |                         |                                                       |  |  |
| 24                          | SD >                           | >                                                                      |                         |                                                       |  |  |
| 25 Ezo_board device_li      | Servo >                        | rds used for                                                           | r sending commands to a | all or specific boards                                |  |  |
| 26 PH,                      | SpacebrewYun >                 |                                                                        |                         |                                                       |  |  |
| 27 ORP,                     | Stepper >                      |                                                                        |                         |                                                       |  |  |
| 28 RTD,                     | Temboo                         |                                                                        |                         |                                                       |  |  |
| 29 PMPL                     |                                |                                                                        |                         |                                                       |  |  |
| 30 };                       | RETIRED                        |                                                                        |                         |                                                       |  |  |
| 31                          | Examples for Arduino Uno       |                                                                        |                         |                                                       |  |  |
| 32 Ezo_board* default_      | EEPROM >                       | sed to store                                                           | e the board were talkin | ng to                                                 |  |  |
| 33                          | SoftwareSerial >               |                                                                        |                         |                                                       |  |  |
| 34 //gets the length c      | SDI SOITHAICSCHAI              | we dont hav                                                            | ve to change the number | every time we add new boards                          |  |  |
| 35 const uint8_t devid      | 3F1 /                          | ist) / size                                                            | of(device_list[0]);     |                                                       |  |  |
| 36                          | wire                           |                                                                        |                         |                                                       |  |  |
| 37 //enable pins for e      | Examples from Custom Libraries |                                                                        |                         |                                                       |  |  |
| 38 const int EN_PH = 1      | Ezo I2c lib-master             | Examples                                                               | I2c lib examples >      |                                                       |  |  |
| 39 const int EN_ORP =       | ThingSpeak >                   |                                                                        | IOT kits                | aquaponics kit                                        |  |  |
| 40 const int EN_RTD =       | V                              |                                                                        | Projects                | hydroponics kit                                       |  |  |
| 41 const int EN_AUX =       | 7                              |                                                                        | Foreigner Channel       | hydropolitics_ht                                      |  |  |
|                             |                                |                                                                        | Sequencer_lib_examples  |                                                       |  |  |
|                             |                                |                                                                        |                         | pool_kit                                              |  |  |
|                             |                                |                                                                        |                         | thingspeak_example                                    |  |  |

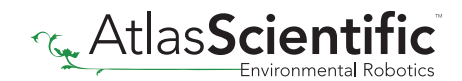

#### **B** Fill in your Wi-Fi / ThingSpeak credentials

Fill in your Wi-Fi name and Password, along with the Channel ID and Write API Key to the code. (see step 3)

| 💿 рос   | I_kit   Arduino 1.8.13                                                                         |                                                         |
|---------|------------------------------------------------------------------------------------------------|---------------------------------------------------------|
| File Ec | lit Sketch Tools Help                                                                          |                                                         |
| 00      |                                                                                                |                                                         |
| pool    | kit                                                                                            |                                                         |
| 1       | <pre>#include <iot_cmd.h></iot_cmd.h></pre>                                                    |                                                         |
| 2       | <pre>#include <esp8266wifi.h></esp8266wifi.h></pre>                                            | //include esp8266 wifi library                          |
| 3       | <pre>#include "ThingSpeak.h"</pre>                                                             | //include thingspeak library                            |
| 4       | <pre>#include <sequencer4.h></sequencer4.h></pre>                                              | //imports a 4 function sequencer                        |
| 5       | <pre>#include <sequencer1.h></sequencer1.h></pre>                                              | <pre>//imports a 1 function sequencer</pre>             |
| 6       | <pre>#include <ezo_i2c_util.h></ezo_i2c_util.h></pre>                                          | //brings in common print statements                     |
| 7       | <pre>#include <ezo_i2c.h> //include the EZO I2C library from <u>https://</u></ezo_i2c.h></pre> | github.com/Atlas-Scientific/Ezo_I2c_lib                 |
| 8       | <pre>#include <wire.h> //include arduinos i2c library</wire.h></pre>                           |                                                         |
| 9       |                                                                                                |                                                         |
| 10      | WiFiClient client;                                                                             | //declare that this device connects to a Wi-Fi network, |
| 11      |                                                                                                |                                                         |
| 12      | //Fill in your Wi-Fi / ThingSpeak Credentials                                                  |                                                         |
| 13      | const String ssid = "Wifi Name";                                                               | //The name of the Wi-Fi network you are connecting to   |
| 14      | const String pass = "Wifi Password";                                                           | //Your WiFi network password                            |
| 15      | <pre>const long myChannelNumber = 1234566;</pre>                                               | //Your Thingspeak channel number                        |
| 16      | <pre>const char * myWriteAPIKey = "XXXXXXXXXXXXXXXXX;;</pre>                                   | //Your ThingSpeak Write API Key                         |
| 17      | //                                                                                             |                                                         |

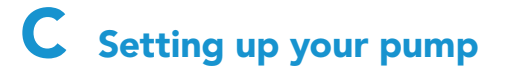

**If you do not have a pump attached, you can just skip this part.** The code is rather self explanatory. You set what parameters will trigger the pump to engage.

| e comparison |
|--------------|
|              |
| )<br>he      |

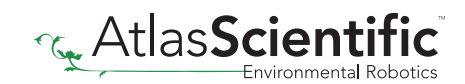

# Step 6 Setting up the HUZZAH board

### A Set the target CPU to flash

#### Tools> Board> Adafruit Feather HUZZAH ESP8266

| 🥺 pool_kit   Arduino | 1.8.13                                           |              |                                       |
|----------------------|--------------------------------------------------|--------------|---------------------------------------|
| File Edit Sketch Too | ls Help                                          |              |                                       |
|                      | Auto Format                                      | Ctrl+T       |                                       |
|                      | Archive Sketch                                   |              |                                       |
|                      | Fix Encoding & Reload                            |              |                                       |
|                      | Manage Libraries                                 | Ctrl+Shift+I |                                       |
| enum reading_        | Serial Monitor                                   | Ctrl+Shift+M | EVICES, READ_RESPONSE };              |
| //step 1 tell        | Serial Plotter                                   | Ctrl+Shift+L |                                       |
| //step 4 tell        |                                                  |              | g we just received                    |
| //step 3 cons        | WiFi101 / WiFiNINA Firmware Updater              |              | · · · · · · · · · · · · · · · · · · · |
| anun naading         | Board:                                           |              | Boards Manager                        |
| enum reading_        | Upload Speed: "115200"                           | 2            |                                       |
| bool polling         | CPU Frequency: "80 MHz"                          | 3            | Arduino Yún                           |
| bool send_to_        | Flash Size: "4MB (FS:2MB OTA:~1019KB)"           | Arduino Uno  |                                       |
| int return co        | Debug port: "Disabled"                           | ;            | Arduino Duemilanove or Diecimila      |
| Int return_co        | Debug Level: "None"                              | ;            | Arduino Nano                          |
| uint32_t next        | IwIP Variant: "v2 Lower Memory"                  | ;            | Arduino Mega or Mega 2560             |
| const unsigne        | VTables: "Flash"                                 | ;            | Arduino Mega ADK                      |
| unsigned int         | Exceptions: "Legacy (new can return nullptr)"    | ,            | Arduino Leonardo                      |
| const unsigne        | Frase Flash: "Only Sketch"                       | ;            | Arduino Leonardo ETH                  |
|                      | SSI Support: "All SSI ciphers (most compatible)" | ,            | Arduino Micro                         |
| const unsigne        | Port                                             | ,            | Arduino Esplora                       |
| const unsigne        | Get Board Info                                   |              | Arduino Mini                          |
| void setup()         |                                                  |              | Arduino Ethernet                      |
|                      | Programmer: "AVRISP mkll"                        | 2            | Arduino Fio                           |
| pinMode (EN_         | Burn Bootloader                                  |              | Arduino BT                            |
| pinMode (EN_EC,      | OUTPUT):                                         |              | Adafruit Feather HUZZAH ESP8266       |
| digitalWrite(E       | N_PH, LOW);                                      |              | LilyPad Arduino                       |

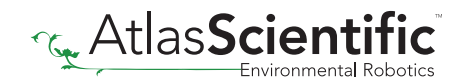

### B Adjust CPU Settings

Make sure the CPU settings on the Adafruit Feather HUZZAH ESP8266 are correct. To adjust the CPU settings, click **Tools**.

For reference, this is what Atlas Scientific set the CPU settings to. (your options may not be exactly the same, just try and match them as closely as possible.)

| 💿 р  | ool_ki         | t   Ardu        | ino 1.8 | 3.13                                             |       |          |
|------|----------------|-----------------|---------|--------------------------------------------------|-------|----------|
| File | Edit           | Sketch          | Tools   | Help                                             |       |          |
|      |                |                 |         | Auto Format                                      | Ctrl  | +T       |
|      | -              |                 |         | Archive Sketch                                   |       |          |
|      |                |                 |         | Fix Encoding & Reload                            |       |          |
| //ei | nable          | e pins          |         | Manage Libraries                                 | Ctrl- | +Shift+I |
| cons | st in          | IT EN_          | · .     | Serial Monitor                                   | Ctrl- | +Shift+M |
| cons | st in<br>st in | nt EN_          |         | Serial Plotter                                   | Ctrl  | +Shift+L |
| Ezo_ | _boar          | d* de           |         | WiFi101 / WiFiNINA Firmware Updater              |       |          |
| 110  | ate t          | he le           |         | Board: "Adafruit Feather HUZZAH ESP8266"         |       | >        |
| cons | st ui          | int8 t          |         | Upload Speed: "115200"                           |       | >        |
|      |                | _               |         | CPU Frequency: "80 MHz"                          | >     |          |
| enur | m rea          | ading_          | . 1     | Flash Size: "4MB (FS:2MB OTA:~1019KB)"           | >     |          |
| //s1 | tep 1<br>tep 2 | cons            |         | Debug port: "Disabled"                           |       | >        |
| //s1 | tep 4          | tell            |         | Debug Level: "None"                              |       | >        |
| //s1 | tep 3          | 3 cons          |         | lwIP Variant: "v2 Lower Memory"                  |       | >        |
| enur | m rea          | ading           |         | VTables: "Flash"                                 |       | >        |
|      |                |                 |         | Exceptions: "Legacy (new can return nullptr)"    |       | >        |
| boo! | l pol          | ling            |         | Erase Flash: "Only Sketch"                       |       | >        |
| boo. | l ser          | nd_to_          |         | SSL Support: "All SSL ciphers (most compatible)" |       | >        |
| int  | retu           | irn_co          |         | Port                                             |       | >        |
|      |                | _               |         | Get Board Info                                   |       |          |
| uint | t32_t          | next            |         | Programmer "AV/RISP mkll"                        |       | >        |
| uns  | ianea          | isigne<br>i int |         | Purp Postloader                                  |       |          |
|      | - 9            |                 |         | burn bootloader                                  |       |          |

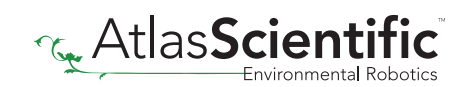

## Step 7 See the readings

Open your Arduino serial monitor.

(You must have the serial monitor set to the com port from the Adafruit Feather HUZZAH)

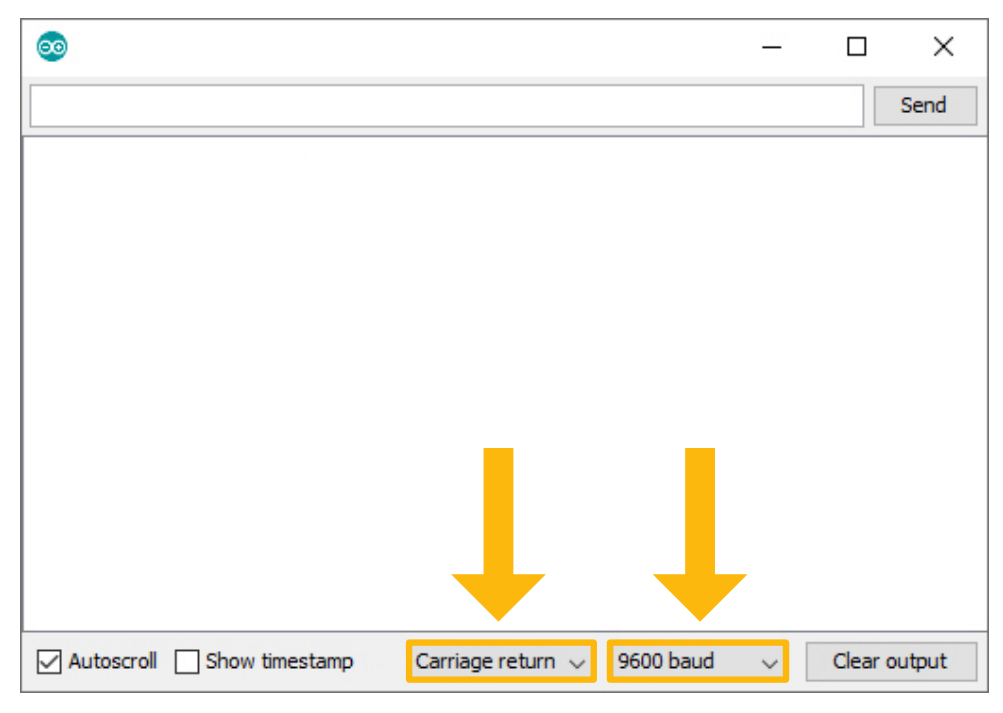

Set to carriage return and 9600 baud.

The Wi-Fi Pool Kit will always attempt to connect to ThingSpeak on bootup.

| •                                                     |   |              |
|-------------------------------------------------------|---|--------------|
|                                                       |   | Send         |
| RTD: 24.55 PH: 3.94 ORP: 232.40                       |   |              |
| RTD: 24.55 PH: 3.94 ORP: 233.10                       |   |              |
| RTD: 24.55 PH: 3.94 ORP: 233.70                       |   |              |
| RTD: 24.55 PH: 3.94 ORP: 234.30                       |   |              |
| sent to thingspeak                                    |   |              |
| RTD: 24.55 PH: 3.94 ORP: 236.40                       |   |              |
| RTD: 24.55 PH: 3.94 ORP: 236.40                       |   |              |
| RTD: 24.55 PH: 3.94 ORP: 237.00                       |   |              |
| RTD: 24.55 PH: 3.94 ORP: 237.60                       |   |              |
| RTD: 24.56 PH: 3.94 ORP: 237.90                       |   |              |
| RTD: 24.56 PH: 3.94 ORP: 238.20                       |   |              |
| RTD: 24.56 PH: 3.94 ORP: 238.90                       |   |              |
| sent to thingspeak                                    |   |              |
| RTD: 24.56 PH: 3.94 ORP: 239.80                       |   |              |
| RTD: 24.56 PH: 3.94 ORP: 239.80                       |   |              |
| Autoscroll Show timestamp Carriage return V 9600 baud | ~ | Clear output |

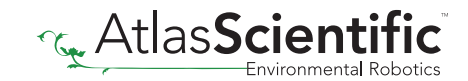

If it cannot connect to your Wi-Fi you will see this:

| 0                                                     |   |              |
|-------------------------------------------------------|---|--------------|
|                                                       |   | Send         |
| RTD: 24.60 PH: 3.94 ORP: 230.90                       |   |              |
| RTD: 24.60 PH: 3.94 ORP: 231.30                       |   |              |
| connecting to wifi                                    |   |              |
| RTD: 24.60 PH: 3.94 ORP: 231.60                       |   |              |
| RTD: 24.60 PH: 3.94 ORP: 232.20                       |   |              |
| RTD: 24.60 PH: 3.94 ORP: 233.20                       |   |              |
| RTD: 24.60 PH: 3.94 ORP: 233.60                       |   |              |
| connecting to wifi                                    |   |              |
| RTD: 24.60 PH: 3.94 ORP: 234.00                       |   |              |
| RTD: 24.60 PH: 3.94 ORP: 234.40                       |   |              |
| RTD: 24.60 PH: 3.94 ORP: 235.10                       |   |              |
| RTD: 24.60 PH: 3.94 ORP: 236.10                       |   |              |
| connecting to wifi                                    |   |              |
| RTD: 24.60 PH: 3.94 ORP: 236.70                       |   |              |
| RTD: 24.60 PH: 3.94 ORP: 237.00                       |   |              |
| Autoscroll Show timestamp Carriage return V 9600 baud | ~ | Clear output |

Entering the **poll** command will stop the Wi-Fi Pool Kit from uploading the readings to thingspeak, while you debug your Wifi problems.

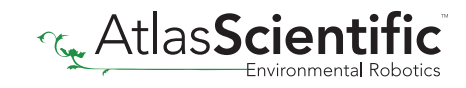

### Step 8 Sensor Calibration

Atlas Scientific created a list of calibration commands that are built into the library. Type in **help** to see a list of commands.

|                                                                                                    | - C | ]       | ×  |
|----------------------------------------------------------------------------------------------------|-----|---------|----|
|                                                                                                    |     | Se      | nd |
| > help                                                                                                    |     |         |    |
| Atlas Scientific I2C pool kit                                                                                      |     |         |    |
| Commands:                                                                                                    |     |         |    |
| datalog Takes readings of all sensors every 15 sec send to thingspeak<br>Entering any commands stors datalog mode. |     |         |    |
| poll Takes readings continuously of all sensors                                                                    |     |         |    |
| ph:cal,mid,7 calibrate to pH 7                                                                                     |     |         |    |
| ph:cal,low,4 calibrate to pH 4                                                                                     |     |         |    |
| ph:cal,high,10 calibrate to pH 10                                                                                  |     |         |    |
| ph:cal,clear clear calibration                                                                                     |     |         |    |
| orp:cal,225 calibrate orp probe to 225mV                                                                           |     |         |    |
| orp:cal,clear clear calibration                                                                                    |     |         |    |
| rtd:cal,t calibrate the temp probe to any temp value                                                               |     |         |    |
| t= the temperature you have chosen                                                                                 |     |         |    |
| rtd:cal,clear clear calibration                                                                                    |     |         |    |
| Autoscroll Show timestamp Carriage return V 9600 baud                                                              | Cle | ar outp | ut |

### A The poll command

Send the command **poll**; This will let you see the readings once per second and it will stop uploading to ThingSpeak while you calibrate.

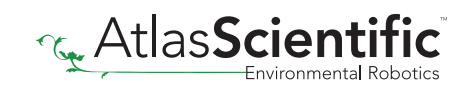

### B Calibrate pH

#### When calibrating pH, you must always calibrate to pH 7 first.

Remove the soaker bottle and rinse off the pH probe. Remove the top of the pH 7.00 calibration solution pouch. Place the pH probe inside the pouch and let the probe sit in the calibration solution until the readings stabilize. This will take about 1 - 2 mins.

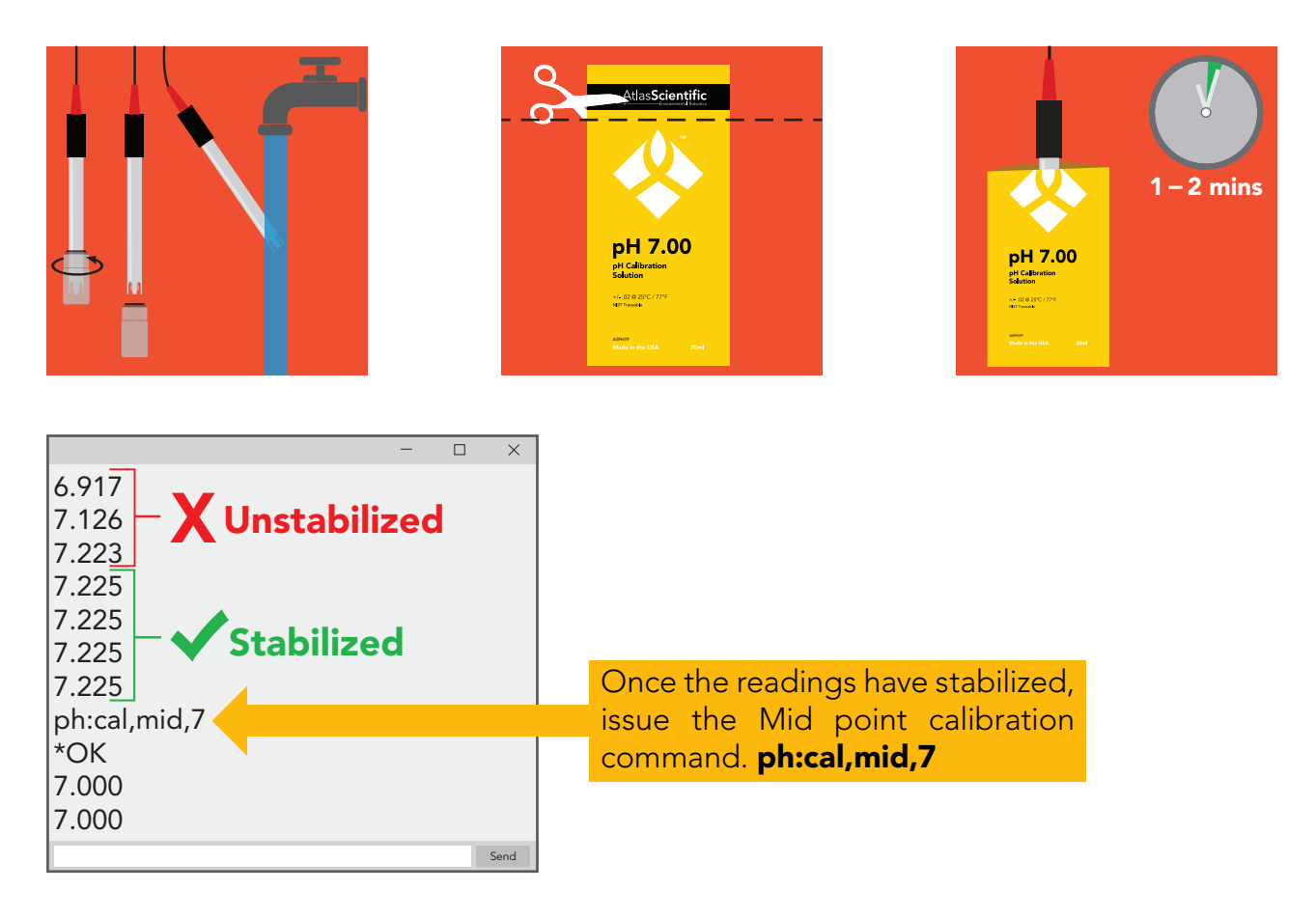

Rinse off the probe and repeat this process for both **pH 4.00** and **pH 10.00**.

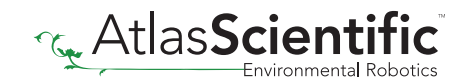

### C Calibrate ORP

Rinse off the probe, and insert it directly into the 225mV calibration solution, and watch the readings. Wait for the ORP readings to stabilize. This will take about 10 - 60 seconds.

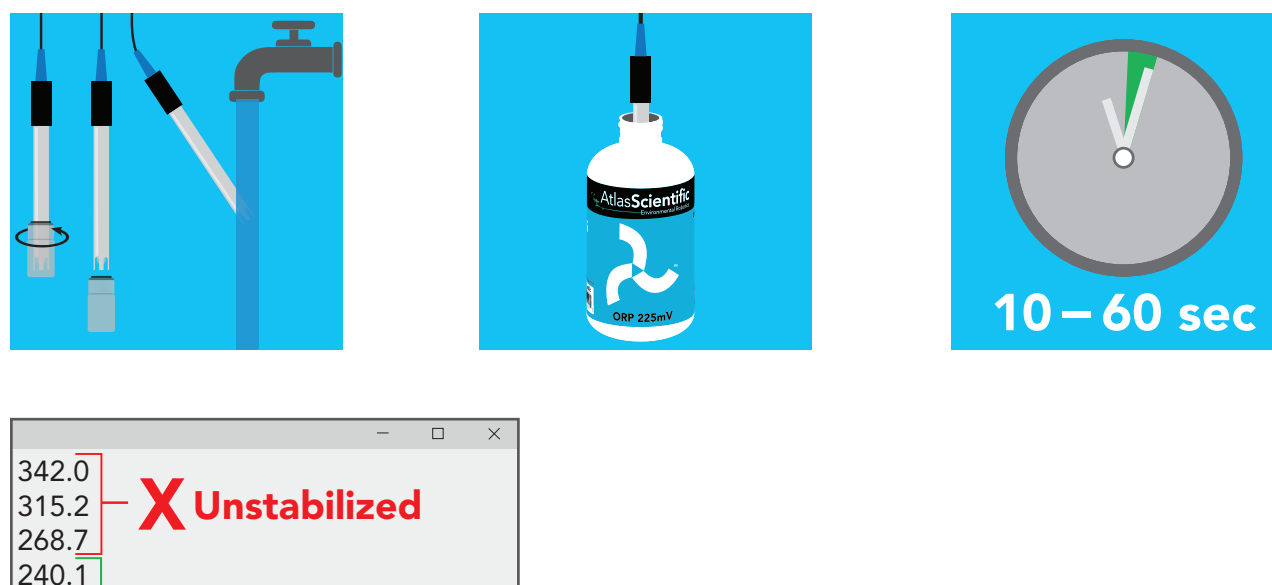

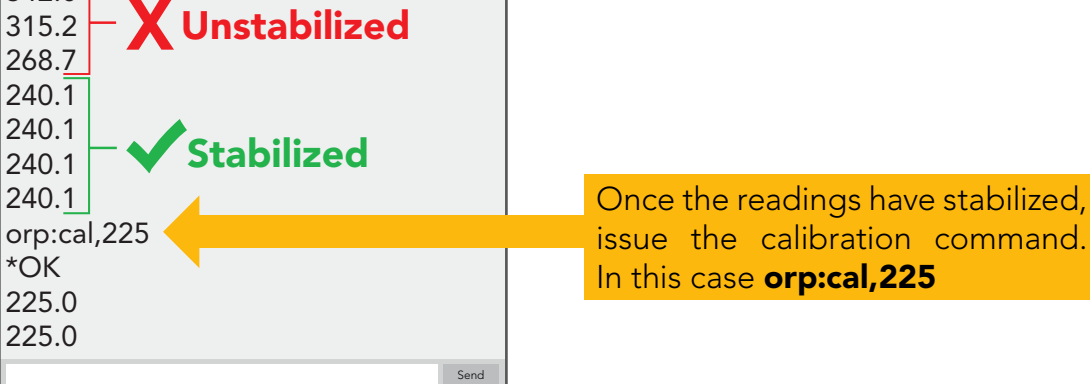

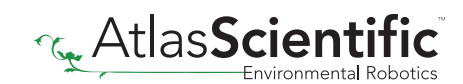

### D Calibrate Temperature

Calibrating the PT-1000 temperature probe is not required. However, if you want to, a simple method to calibrate the probe is to place the PT-1000 into boiling water. Then issue command **rtd:cal,t** 

### 100 °C

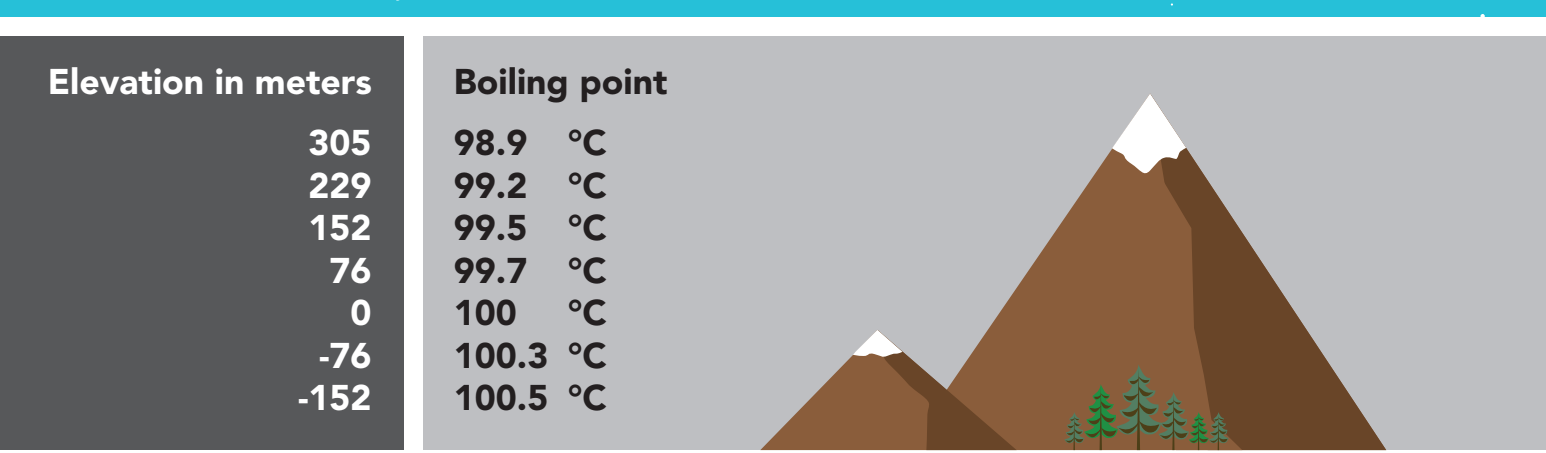

# **Calibration Complete**

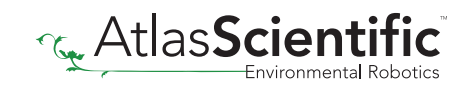

### Step 9 Almost done!

Once you are finished with calibration, issue the **datalog** command to resume taking a reading every 15 seconds and uploading it to thingspeak.

To see the data on your phone, download the ThingSpeak app.

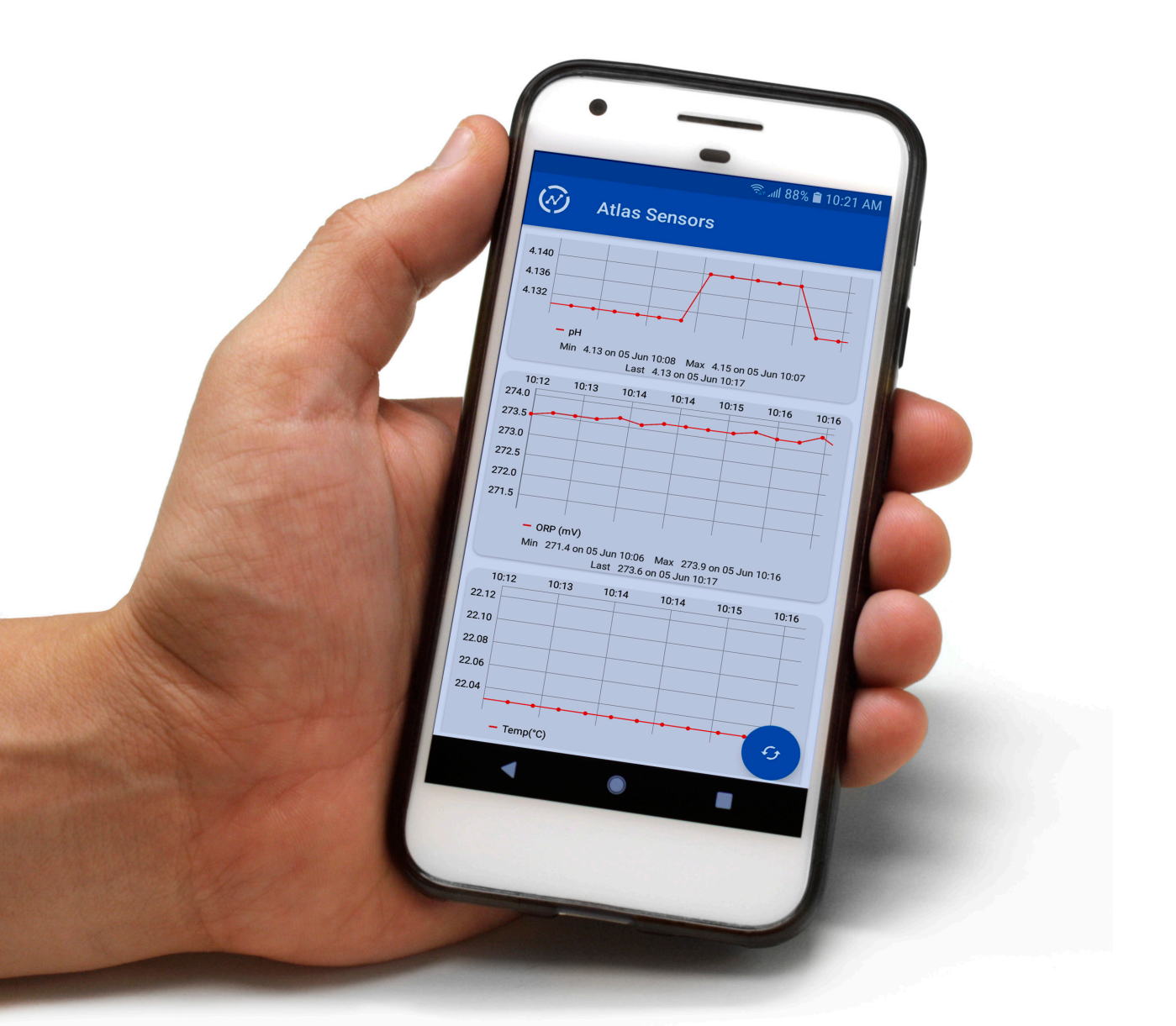

# **Setup Complete!**

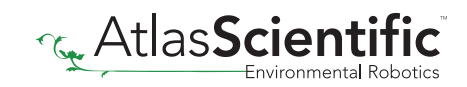